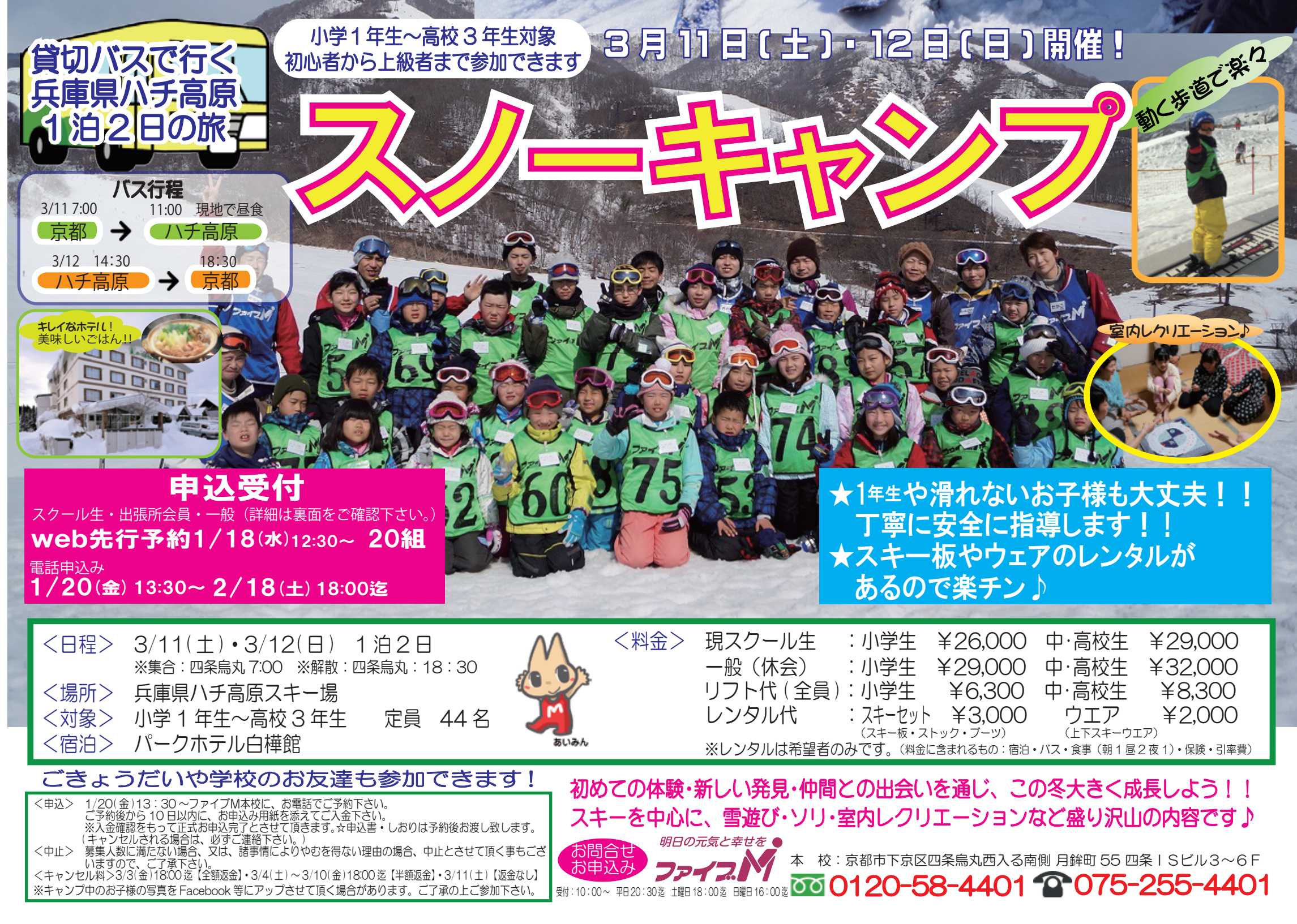

# 【本校・西陣校会員 スノーキャンプ先行予約方法】

※WEBイベント予約はスマートフォン・パソコンでのみご利用頂けます。

『メール登録・WEBサービス登録がまだの方はご利用頂けませんので、先にご登録をお願いします。下記参照』 対象:本校・西陣校スクール生(メール登録・WEBサービス登録者)・出張所会員・一般 人数:20組限定(※ごきょうだいの申込みに関しては、下記②-⑥をご覧下さい。)

日時:2017年1月18日(水)12:30~

# ★申し込み方法★

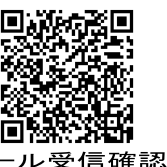

## ①メールの受信確認テスト

※既にファイブMのメール登録・WEB登録がお済みで、メールを受信出来ている方は、②へお進みください。 ★メール登録・WEB登録後 web@five-m.com からメールが送信されます。受信拒否・メールフィルター・なり すまし拒否設定をしている方は、事前に受信できるように設定して下さい。

①受信確認を右上のQRコード又は下記アドレスから行って下さい。ページにアクセスして頂き、ご自身のメー ルアドレスを入力して送信して下さい。送信後、自動返信メールが届きます。メールが届かない場合は下記の「メ ールが届かない場合」をご確認下さい。

メール受信設定を確認後、再度メールアドレスを入力して送信して下さい。

https://qoo.gl/z5HpaV メールが届いた方は下記、※メール登録・WEB 登録へお進み下さい。

#### 『メールが届かない場合は下記の項目をご確認下さい』

●受信設定をご確認ください 【ドメイン指定をされている場合】→「@five-m.com」ドメインのメール受信許可設定をして下さい。 【メールアドレス指定をされている場合】→「web@five-m.com」からのメール受信許可設定をして下さい。 ●迷惑メールフォルダをご確認下さい 迷惑メールフィルターを利用されている場合、弊社からのメールが[迷惑メール]フォルダーに振り分けられることがありますので 弊社からのメールを受信できるよう、フィルター設定をして下さい。 ●なりすましメール拒否設定をご確認下さい 「なりすましメール拒否機能」によるメールの未着については、一度この機能を無効にしてからメール受信をお試し下さい。設定

方法は各携帯会社により異なりますので、お手数ですがサービス元へお問い合わせ下さい。

※携帯の受信設定をしても届かない場合は、パソコンメール・Gメール・yahooメール等のメールでの登録を推奨しています。

## (2)イベント予約

① ファイブMホームページから下記バナーを開くか、下記QRコードを読み取って下さい。

(会員機用専用ページ) → 『パスワード 0208』を入力し『Enter』→『WEB 振替イベント予約専用ページ』を メンバーサービス 開く。(スリムを開く)

- ② 『会員 NO』と『パスワード』を入力してログインする。③ 『イベント出席予約』を押す。
- ④『翌月へ』を押し、3月のイベントを表示させる。⑤『スノーキャンプ』を選択し申し込む。 ⑥『イベント仮予約完了メール』が届きます。メールが届かない場合は、本校までご連絡下さい。

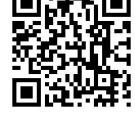

メールに記載の、フォームページに移動し、申込み人数を入力して下さい。ごきょうだいで複数名お申し込みの 方は、フォームにきょうだいの情報を入力して下さい。フォームの送信期限はメール受信から12時間です。その 期限を超える場合は申込みが完了できませんので、ご了承下さい。

⑦フォームを送信後10日以内に、参加申込書に代金を添えてご入金下さい。

# 先行予約・メール登録・Web登録に関するご質問は、お早めにお願い致します!!

※『メール登録』 登録できるメールアドレスは1つです。

- ① 右記のQRコード又は下記アドレスから、お客様の情報を入力して送信して下さい。※QRコードが読み取れない、 パソコンで登録される方はアドレスを直接入力して下さい。 https://goo.gl/4Tb5WX
- ② メール送信後自動返信メールが送信されます。数時間たってもファイブMからメールが届かない際は受信設定ご確認下さい。

『WEBサービス登録』(メール登録完了後、登録を行って下さい。)

- ① スマートフォンの方は右記のQRコードを読み取ってページにアクセスして下さい。パソコンの方はファイブMホームページに 「会員様専用WEB振替」のバナーがございますので、そこからアクセスして下さい。
- ② 『会員登録』をクリックして下さい。『施設会員様はコチラ』をクリックして下さい。

③ 会員情報登録ページ各項目を入力し、『確認画面へ』をクリックして下さい。※パスワードはご自分で設定し入力して下さい。

④ 会員情報確認ページ (PC メールアドレスは任意です。別の携帯アドレスを入れることも可能です) 『メールアドレス』を入力して下さい。既に施設にて登録されている場合は登録済のメールアドレスが表示されます。またメール受信を希望す るメールアドレスの「受信する」にチェックを入れて下さい。入力内容に誤りがない事を確認し、よろしければ『登録』をクリックして下さい。

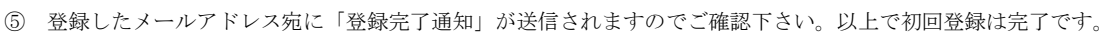

# 【出張所会員・一般 スノーキャンプ先行予約方法】

※WEBイベント予約はスマートフォン・パソコンでのみご利用頂けます。

対象:本校・西陣校スクール生(メール登録・WEBサービス登録者)・出張所会員・一般 人数:20組限定(※ごきょうだいの申込みに関しては、下記をご覧下さい。) 日時:2017年1月18日(水)12:30~

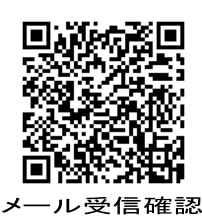

### ①メールの受信確認

★WEB登録後 web@five-m.com からメールが送信されます。受信拒否・メールフィルター・なりすまし拒否設定をし ている方は、事前に受信できるように設定して下さい。

★申し込み方法★

①受信確認を右上のQRコード又は下記アドレスから行って下さい。ページにアクセスして頂き、ご自身のメールアド レスを入力して送信して下さい。送信後、自動返信メールが届きます。メールが届かない場合は下記の「メールが届か ない場合」をご確認下さい。

https://goo.gl/z5HpaV

#### ★メールが届いた方は②WEB 登録へお進み下さい★

 『メールが届かない場合は下記の項目をご確認下さい』
●受信設定をご確認ください
【ドメイン指定をされている場合】→「@five·m.com」ドメインのメール受信許可設定をして下さい。
【メールアドレス指定をされている場合】→「web@five·m.com」からのメール受信許可設定をして下さい。
●迷惑メールフォルダをご確認下さい
迷惑メールフィルターを利用されている場合、弊社からのメールが[迷惑メール]フォルダーに振り分けられることがありますので 弊社からのメールを受信できるよう、フィルター設定をして下さい。
●なりすましメール拒否設定をご確認下さい
「なりすましメール拒否機能」によるメールの未着については、一度この機能を無効にしてからメール受信をお試し下さい。設定 方法は各携帯会社により異なりますので、お手数ですがサービス元へお問い合わせ下さい。
※携帯の受信設定をしても届かない場合は、パソコンメール・Gメール・yahooメール等のメールでの登録を推奨しています。

②WEB登録 (ごきょうだいの申込みがある場合は、ごきょうだいの代表者1名をご登録下さい。) ①ファイブMホームページから下記バナーを押して下さい。

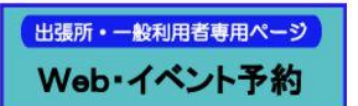

→WEBイベント予約の方法を書いたページが開きます。説明をお読み頂き、 登録して下さい。

②『会員情報登録ページ』を開く。(スリムを開く)

③『施設会員様以外はこちら』押す。1/16以降は表示が右記に変わります『施設で入会受付をお済ませでないお客様』 ④『ログイン情報』のすべての項目を入力し、利用規約を読み、『同意する』をチェックし『確認画面へ』を押す。 ⑤確認画面が表示されます。『登録』を押す→登録完了です。登録完了メールが届きます。

# ③イベント予約

①ログイン画面を開き『会員 NO』と『パスワード』を入力してログインする。※会員NOは登録完了メールをご確認下さい。ログインできない場合は、本校までご連絡下さい。

- ②『イベント出席予約』を押す。
- ③『翌月へ』を押し、3月のイベントを表示させる。
- ④『スノーキャンプ』を選択し申し込む。
- ⑤『イベント仮予約完了メール』が届きます。メールが届かない場合は、本校までご連絡下さい。 メールに記載の、フォームページに移動し、申込み人数を入力して下さい。ごきょうだいで複数名お申し込みの方は、 フォームにきょうだいの情報を入力して下さい。フォームの送信期限はメール受信から<u>12時間</u>です。その期限を超える 場合は申込みが完了できませんので、ご了承ください。
- ⑥フォームを送信後10日以内に、参加申込書に代金を添えてご入金下さい。

## 先行予約・WEB登録に関するご質問は、お早めにお願い致します!!